## 수술 전 원하는 코 모양 디자인 후 시뮬레이션

기본 기능 1

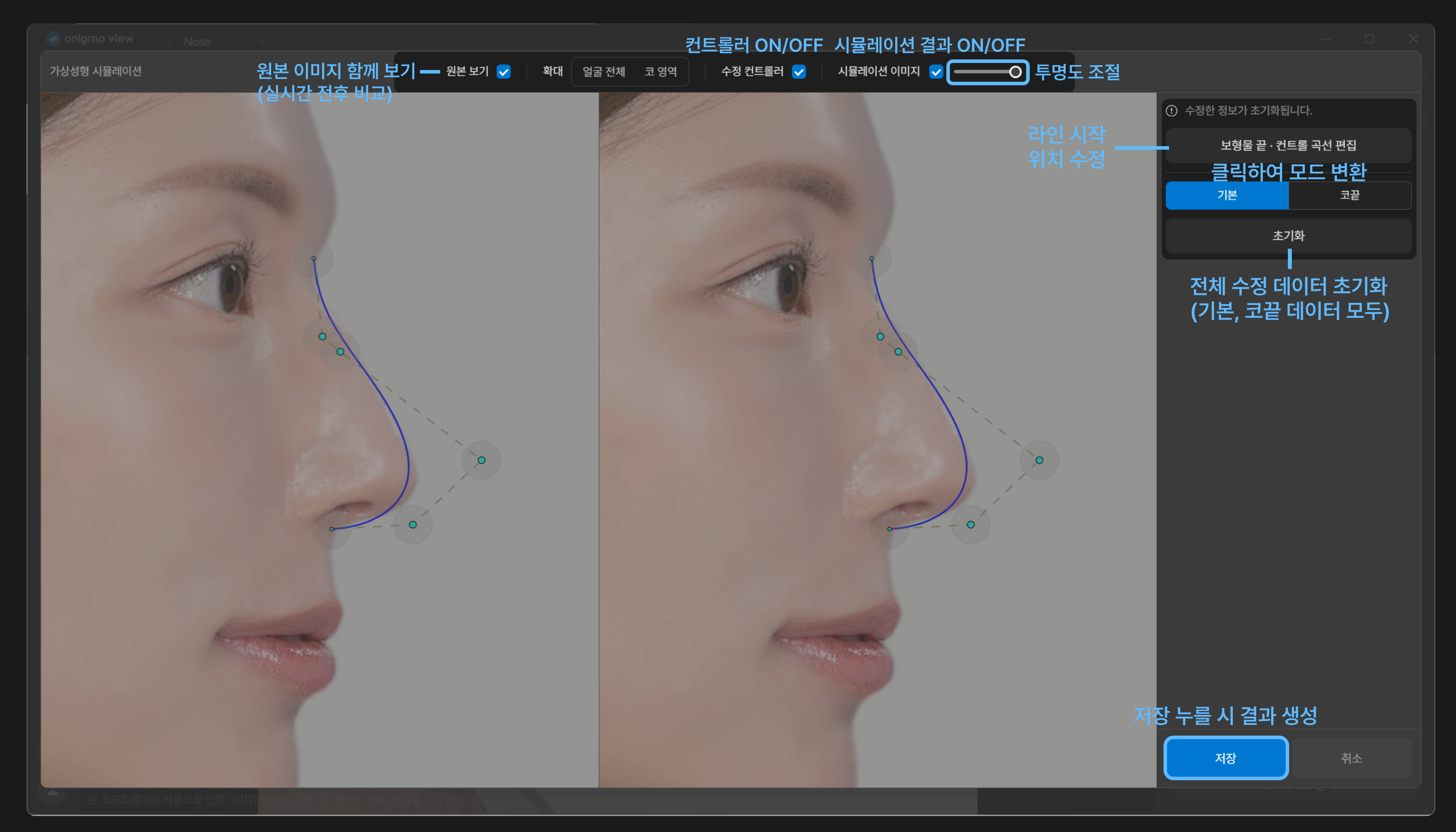

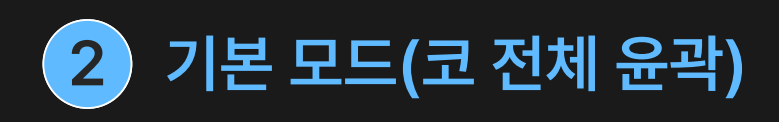

수정 컨트롤러 👽

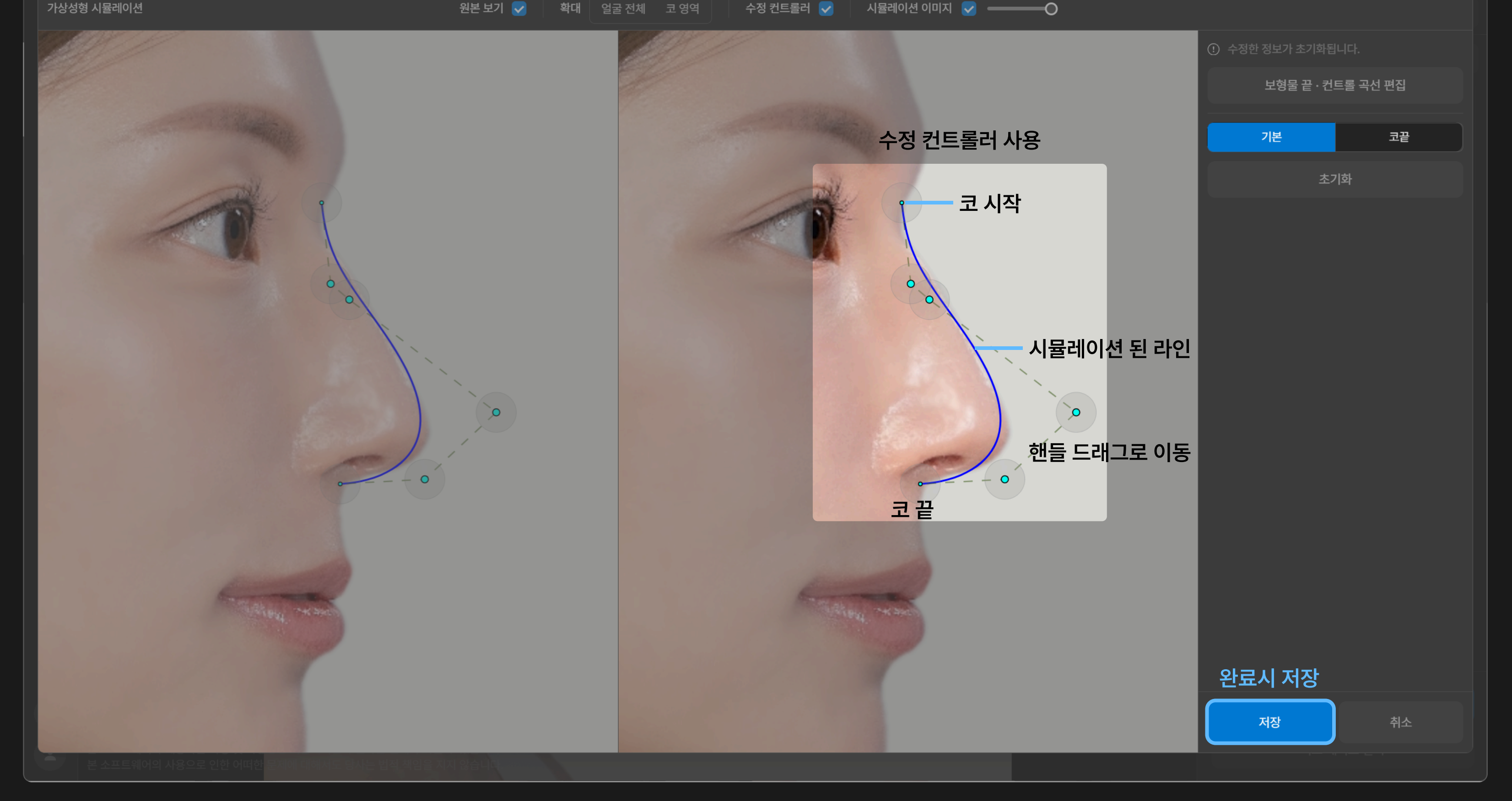

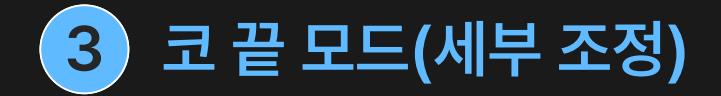

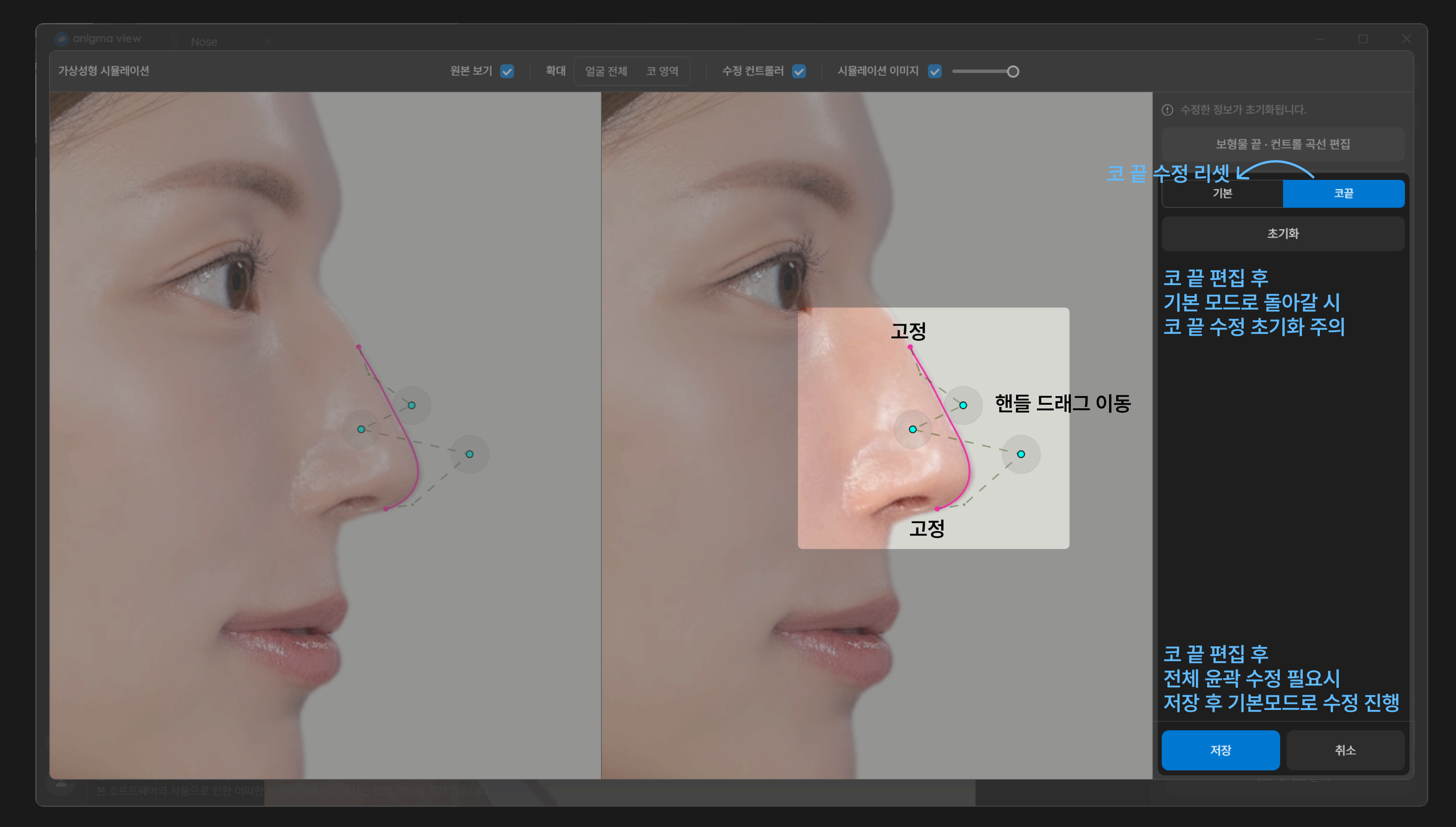

## 보형물 끝·컨트롤 곡선 에디터(라인 시작 위치 수정) 4

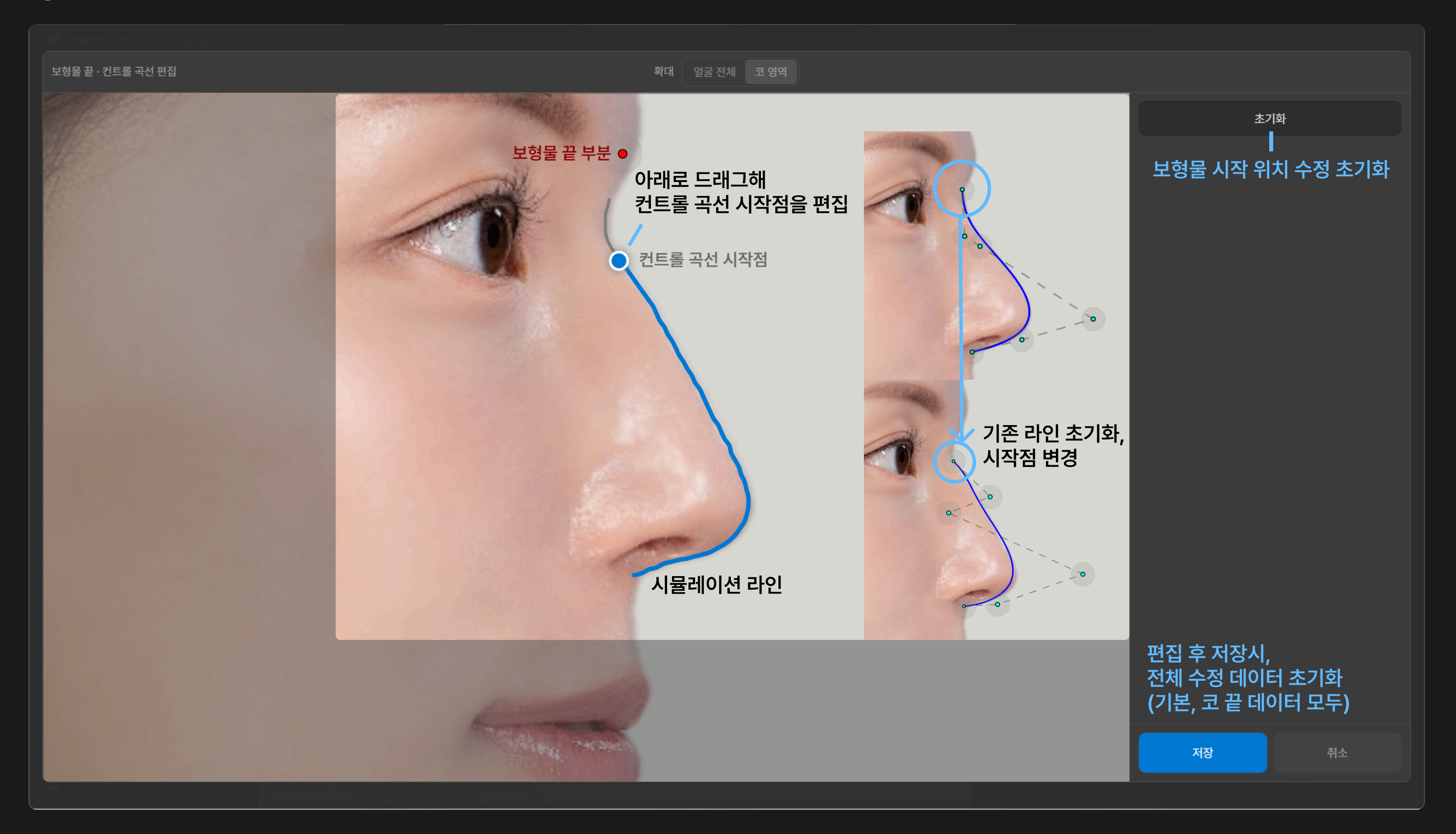

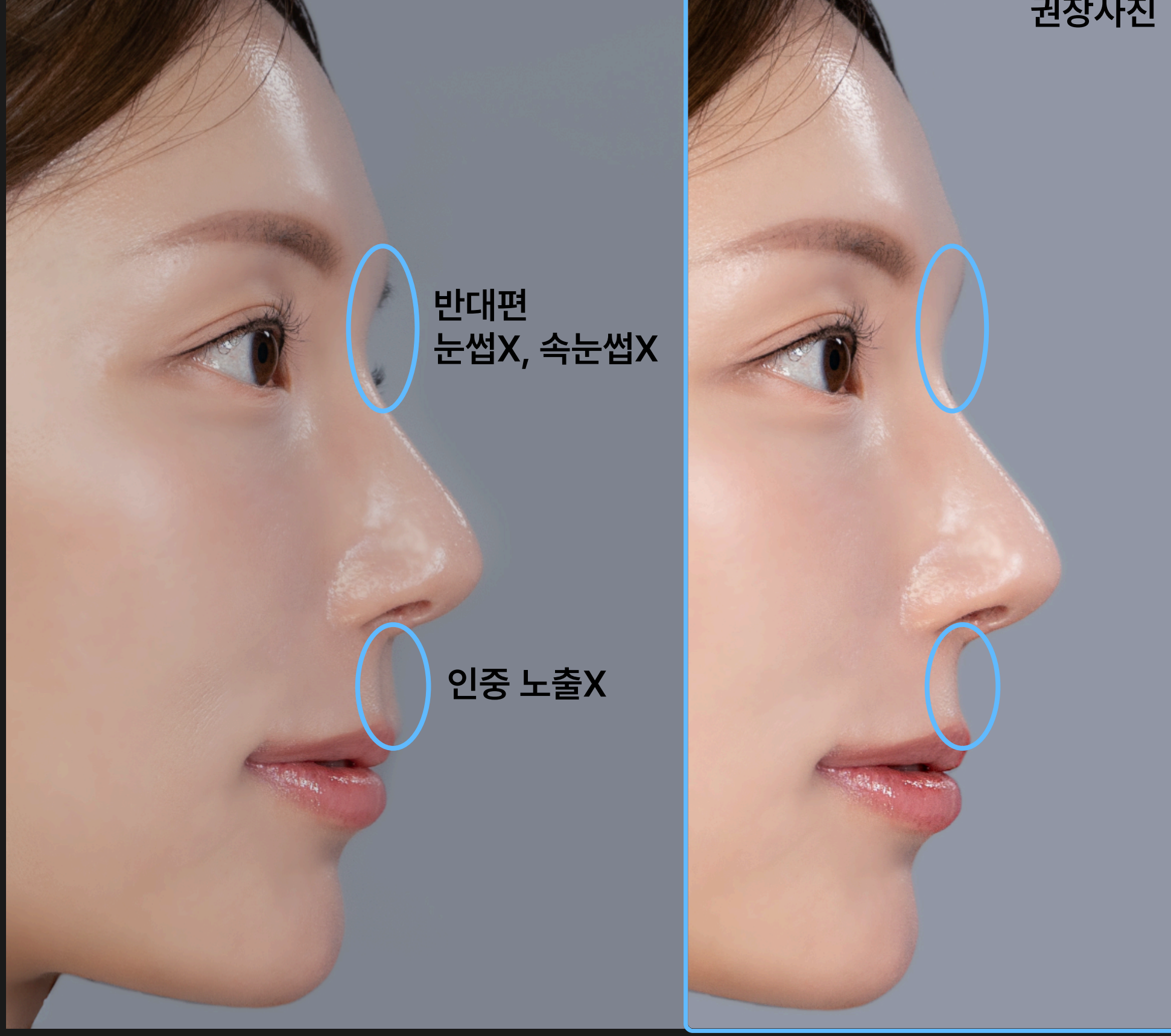

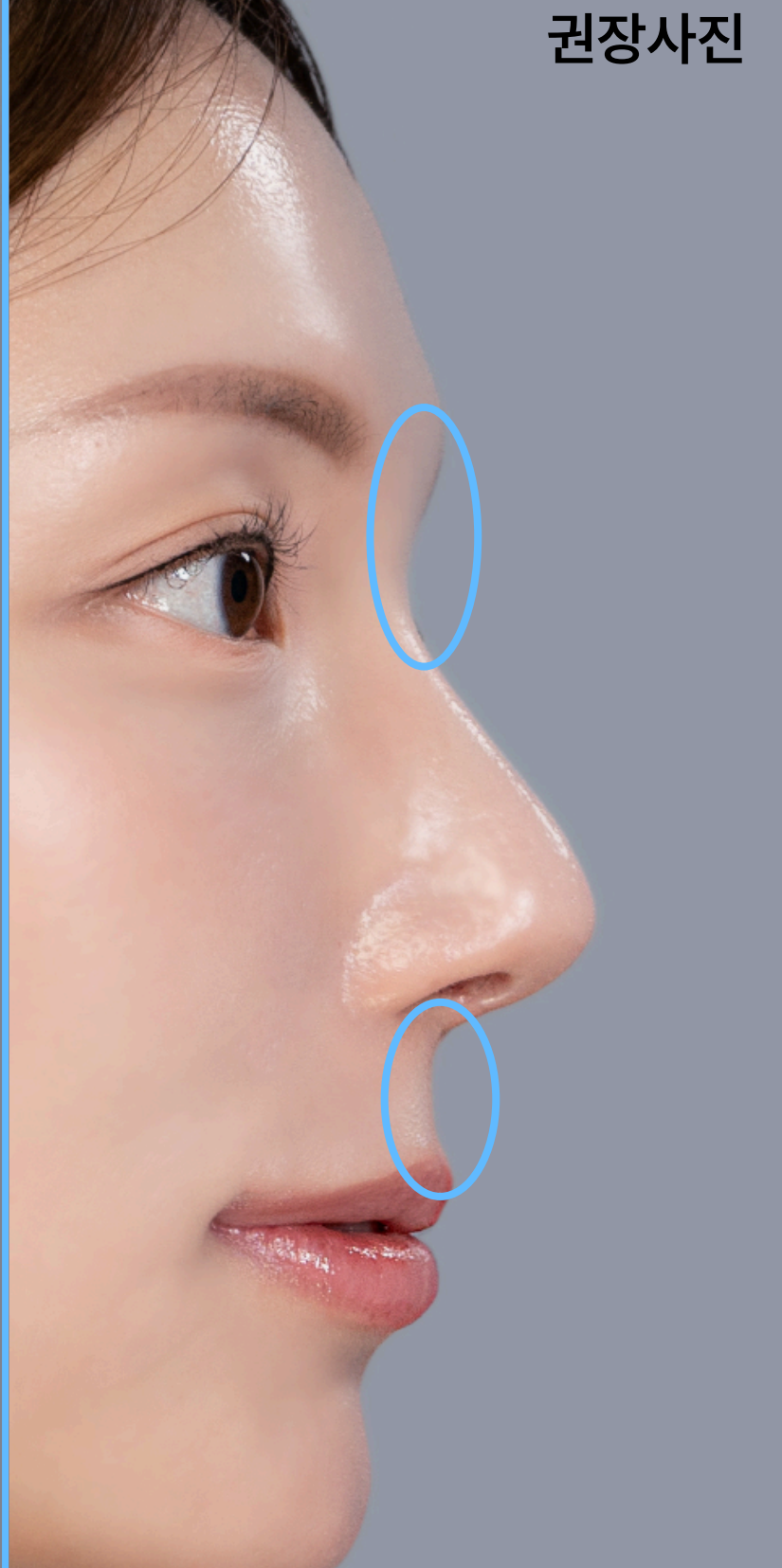

## 시뮬레이션 권장 사진